## Passo a passo para acesso do Aluno e Responsável Financeiro ao Portal dos La Salle Alunos Pão dos Pobres

Para acessar basta entrar no site <u>https://lasalle.edu.br/paodospobres</u> Acesso Restrito: <u>Portal do Aluno</u>

La Sale Pão dos Pobres

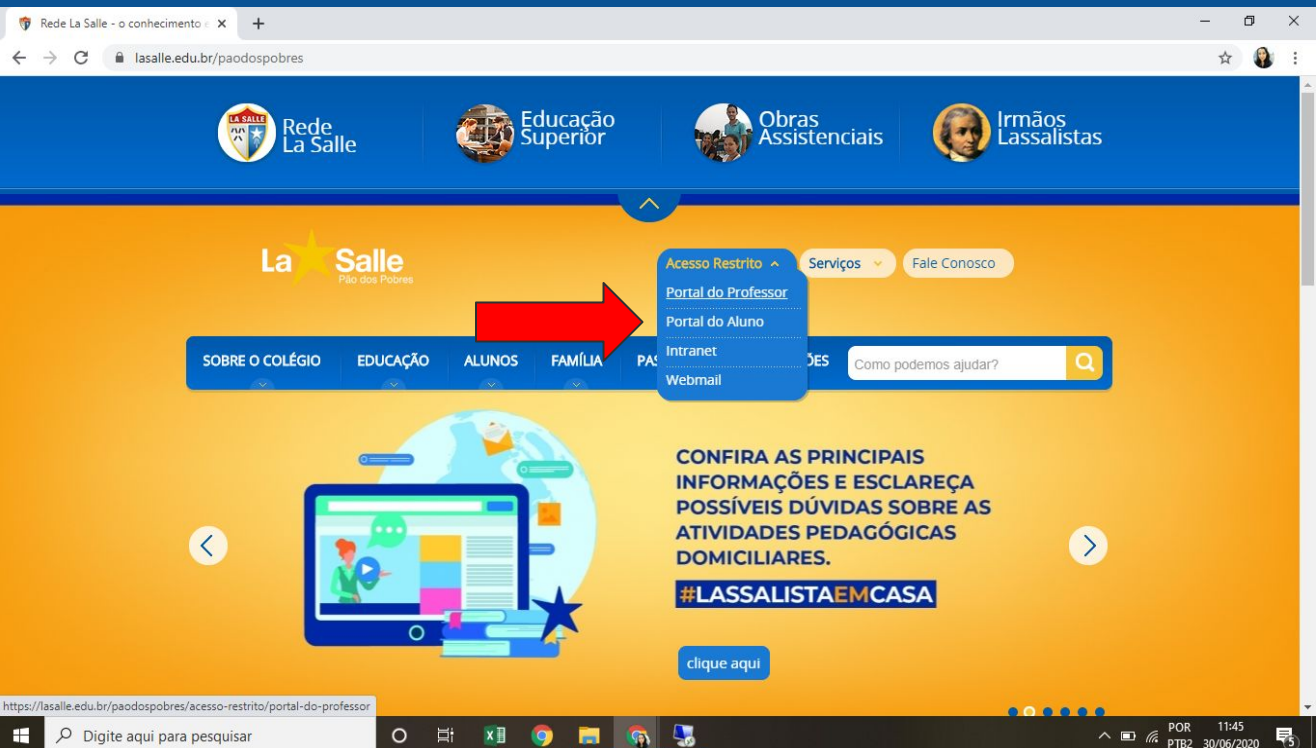

1º Selecionar Unidade 24 Escola de Ens. de Fund. La Salle Pão dos Pobres 2º Informar Usuário: CPF do responsável financeiro ou Número de Matrícula do aluno 3º Informar Senha: Para o 1º acesso digite a data de nascimento do responsável financeiro (8 dígitos, ddmmaaaa), caso entre com a matrícula do aluno a data de nascimento é do aluno.

É obrigatório a troca da senha após o acesso para prosseguir; 4º Para visualizar o boleto você deverá desbloquear os pop-ups\* (Veja orientações abaixo). Dúvidas sobre usuário e senha, buscar informações no email paodospobres@lasalle.org.br

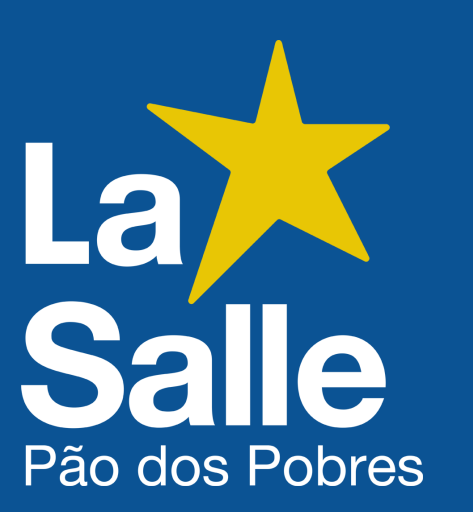

| 😗 Rede La Salle - o conhecimento - x 🦻 🐓 Login - Portal Acadêmico GVDA: x + | -             | Ø | ×  |
|-----------------------------------------------------------------------------|---------------|---|----|
| C @ gvcollege.lasalle.edu.br//modulos/aluno/login.php5?u=1.24               | ☆             |   | :  |
|                                                                             |               |   | 77 |
|                                                                             |               |   |    |
| La Salle Entrar                                                             |               |   |    |
| I24 - Escola De Ens. Fund. La Salle Pão Dos Pobres ♥<br>Usuário<br>Senha    |               |   |    |
| aluno □Lembrar meu Iogin nesta máquina.<br>Esqueceu a senha? Entrar         |               |   |    |
|                                                                             |               |   |    |
|                                                                             |               |   |    |
| 🖶 🔎 Digite aqui para pesquisar 💫 🔿 🗁 🐂 🚳 📟 🚳 🖫                              | ∧ ■ POR 12:03 |   | 2  |

## \*Observações: Configurações do bloqueador de pop-ups

+Google Crome: Clique no menu Ferramentas, Opções. Então clique na aba de Configurações Avançadas. Após clique em CONFIGURAÇÕES DE CONTEÚDO, procure a aba POP UPS e escolha entre "Permitir que todos os sites exibam pop-ups" ou "Gerenciar exceções..."

+Mozila Firefox: No topo da janela do Firefox, clique no botão Firefox, selecione Opções, e clique no ítem Opções. Selecione o painel Conteúdo. No painel de conteúdo: Bloquear pop-up: Desmarque essa opção para desativar o bloqueio de pop-ups completamente ou clique em Exceções: para adicionar o site que você permite exibir pop-ups.

La Sale Pão dos Pobres

## No Portal do Aluno você terá acesso as avaliações dentro do Boletim basta selecionar o período...

|                | Portal Aluno                                                                                                    |                                                                                                    |                        |                        |                              |                                |                         |           |
|----------------|----------------------------------------------------------------------------------------------------|----------------------------------------------------------------------------------------------------|------------------------|------------------------|------------------------------|--------------------------------|-------------------------|-----------|
|                |                                                                                                    |                                                                                                    |                        |                        |                              |                                |                         | 🧐 🔶 🥳     |
|                | Menu<br>Página Principal<br>Dados Cadastrais<br>Consulta Financeira                                                            | Boletim<br>Curso/Período: 2019/0 - Educação Infantil - Pré II<br>Aluno:<br>Curso: Educação Infantil | ×                      | Matrícula:<br>Período: | 2019/0                       | 89960 (1 <sup>11</sup> 8-1100) |                         | Imprimir  |
|                | Comprovance I.K.  Contral de Avisos (0)  Ouitação Aqual de Dóbitas                                                             | Turma: 023                                                                                          |                        | Nro na Turma:          | 21                           | Data da Turma:                 | 18/02/2019 a 13/12/2019 |           |
|                |                                                                                                    | Disciplinas                                                                                         | 1º Semestre<br>Parecer | e Falta F              | 2º Semestre<br>Parecer Falta | Falta Geral                    | Média Final             | Resultado |
|                | Dados Cadastrais                                                                                                    | Base nacional comum                                                                                 |                        |                        |                              |                                |                         |           |
|                | Matrículas Realizadas                                                                                                    | Campos de Experiências                                                                              | -                      | -                      |                              |                                |                         |           |
|                | Área Pedagógica                                                                                                    | Parte diversificada                                                                                 |                        |                        |                              |                                |                         |           |
|                | Boletim                                                                                                    | Língua Inglesa                                                                                      |                        |                        |                              |                                |                         |           |
|                | <ul> <li>Consulta Frequência</li> <li>Ativid. Complementares</li> <li>Contratos</li> <li>Rematricula</li> <li>Turma</li> </ul> | (Q) Consultar parciais da nota                                                                      |                        |                        |                              |                                |                         |           |
|                | <ul> <li>Agenda</li> </ul>                                                                                                    |                                                                                                    |                        |                        |                              |                                |                         |           |
|                | Central de Downloads                                                                                                    |                                                                                                    |                        |                        |                              |                                |                         |           |
| Pão dos Pobres |                                                                                                    |                                                                                                    |                        |                        |                              |                                |                         |           |